# **INSTRUCTION MANUAL**

## HOW TO CALCULATE H-INDEX AND IMPACT FACTOR FROM WOS/SCOPUS

PERPUSTAKAAN UNIVERSITI TEKNOLOGI MALAYSIA

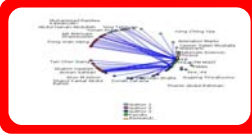

## TABLE OF CONTENTS

# Flow Process

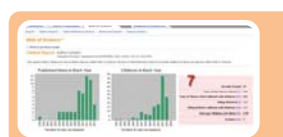

## What do you need to know

| Λ1 |   | Λ. |
|----|---|----|
| AL | _ | А. |
|    |   |    |
|    |   |    |

• HOW TO CALCULATE H-INDEX FROM WEB OF SCIENCE

HOW TO CALCULATE H-INDEX FROM SCOPUS

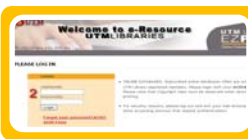

### C1-C3

**B1-B3** 

• SEARCH FOR JOURNAL IMPACT FACTOR -Using ISI Web of Knowledge

### **Check your own Impact Factor**

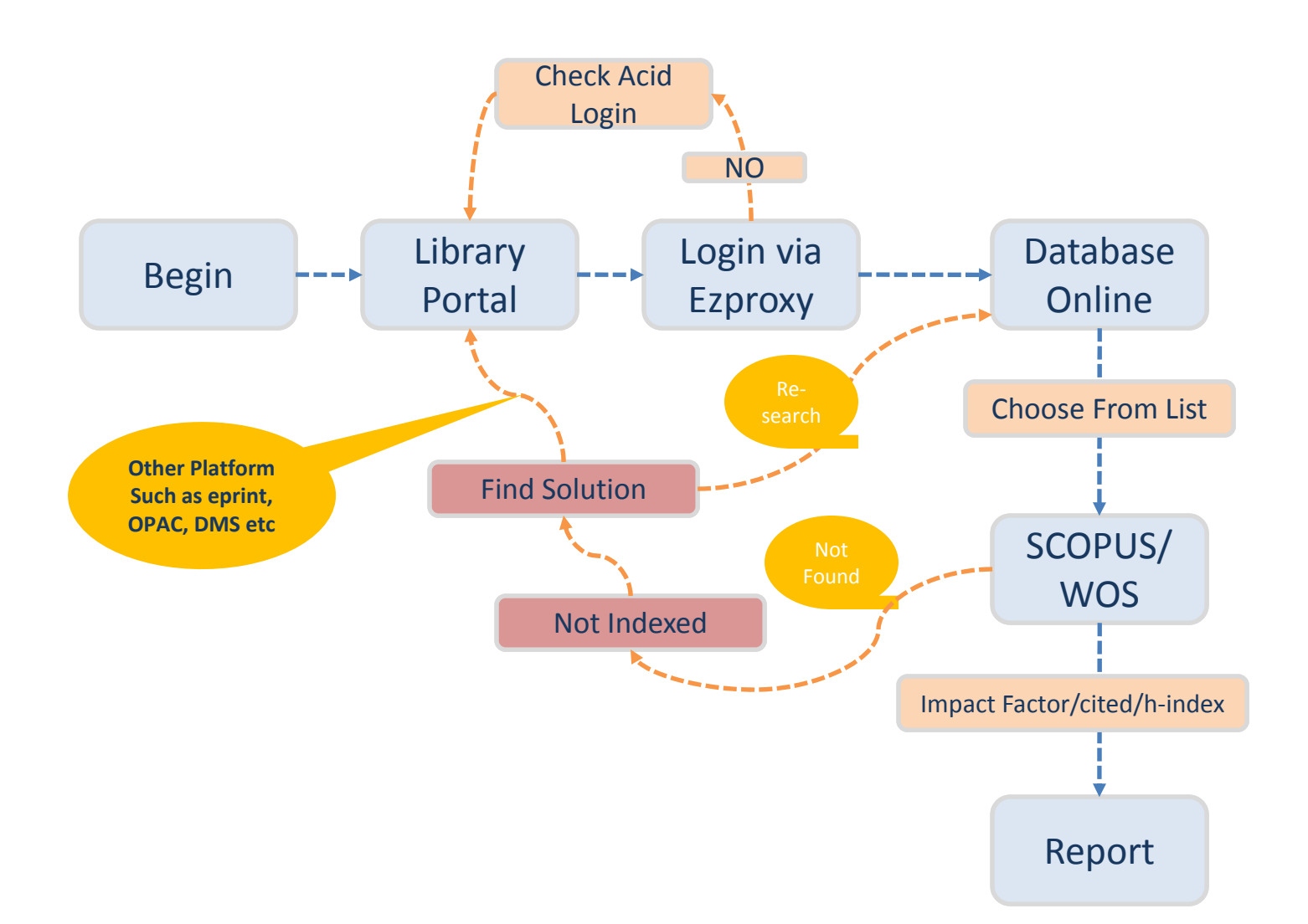

### WHAT DO YOU NEED TO KNOW

#### What is Impact Factor

\* A citation metric

\* The impact factor of a journal is the average number of citations received per paper published in that journal

\* The journal must be published in 2 consecutive years, so the IF can be calculated in the 3rd year *Example of IF calculation:* 

• In 2008, a journal has an impact factor of 3.0, it means papers published in 2006 and 2007 received 3 citations each on average.

Calculation:

example, for 2008 impact factor = A/B

A = the number of times articles published in 2006 and 2007 were cited by indexed journals during 2008
 B = the total number of "citable items" published by that journal in 2006 and 2007. ("Citable items" are usually articles, reviews, proceedings, or notes; not editorials or Letters-to-the-Editor.)

#### What is H-index?

The *h*-index is an index that attempts to measure both the productivity and impact of the published work of a scientist or scholar.

The index is based on the set of the scientist's most cited papers and the number of citations that they have received in other publications.

The index can also be applied to the productivity and impact of a group of scientists, such as a department or university or country.

The index was suggested by Jorge E. Hirsch, a physicist at UCSD, as a tool for determining theoretical physicists' relative quality and is sometimes called the *Hirsch index* or *Hirsch number*.

**MOHE** (Ministry of Higher Education Malaysia) adopts a ranking system to rate and reward researchers. Currently MOHE has decided to use ISI impact factors and also SCIMago SJR (SCOPUS) as for the ranking system.

#### Journal Ranking Using JCR (Journal Citation Reports)

The recent interest in information on journal ranking sparked off by the new Key Performance Indicators for academics and postgraduates has raised a few eyebrows whose owners raise questions such as: Who decides the ranking? Why is this journal better than the other?, etc. The Journal Citation Reports (JCR) is used to evaluate journal ranking for journals indexed in ISI Web of Science. Journals are commonly ranked as Tier 1, Tier 2, Tier 3 and Tier 4. JCR is used by many decision makers in research management, editorial policy and library management. Besides JCR, other journal evaluation techniques are also available. Journals published by Scopus are evaluated by SciMago Journal Rank (SJR) which was developed from the Google Page Rank algorithm. At the University of Malaya, JCR is used as a guide for evaluating journals. As such, this short article will explain: (i) How journals are ranked in tiers, (ii) Who decides the subject categories of journals and (iii) How to calculate journal ranking in tiers using JCR.

#### How are journals ranked in tiers?

The citation system simply decides the ranking. It is a simple calculation. The total number of citations and articles over a period of two years, to get the impact factor for a journal. The total journal titles in a specific subject category are then arranged by the impact factor in descending order. After this, they are divided equally into four groups. The first group reflects the top 25% of journal titles and is referred to as Tier 1. Tier 2 contains the next 26-50%, Tier 3 from 51 to 75% and finally Tier 4 is for the rest from 76 to 100%. The tier levels can change as the impact factors of the journals change. Similarly, it can also change with the increase or decrease in the total number of journals in any subject category."

### HOW TO CALCULATE H-INDEX FROM WEB OF SCIENCE

0<u>09900</u>1

Library Apps

How to confirm:

- 1. The article or journal is indexed in Web of Science
- 2. To view who has cited the article
- 3. To view the UTM list of cited articles

Go to http://ent.library.utm.my

Highlight

Welcome

٦g.

5711.1.57000

t Congratulations to Our Prof. Ir. Dr. Wahld bin Omar on ppointed as the New Vice Ch ursiti Teknologi Malaysia

New Postgraduate Students

portal.psz.utm.my

OUTM

UTM LIBRARIES

nformation Excellence

Or http://Ezproxy.psz.utm.my and Login using your ACID account

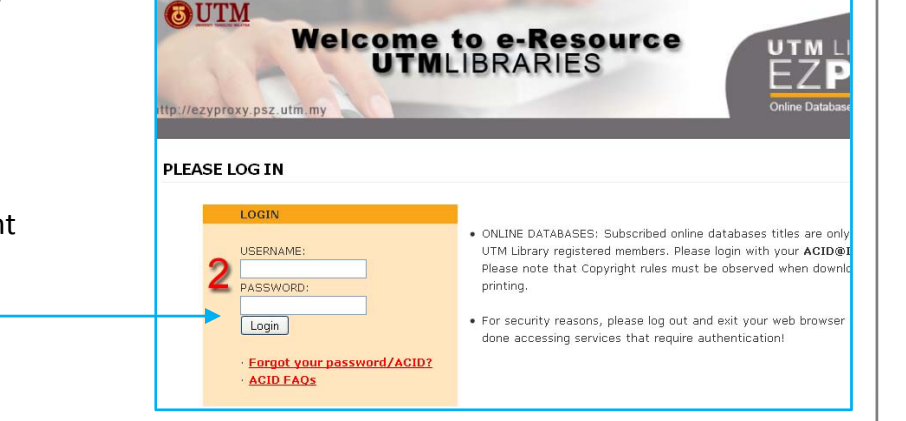

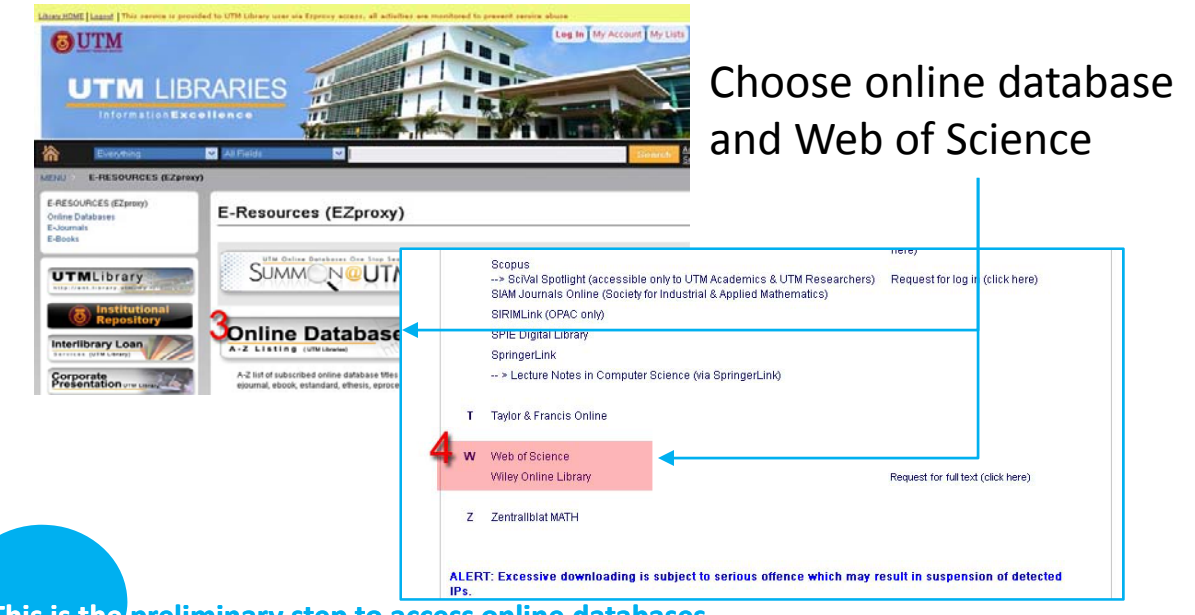

This is the preliminary step to access online databases

### HOW TO CALCULATE H-INDEX FROM WEB OF SCIENCE

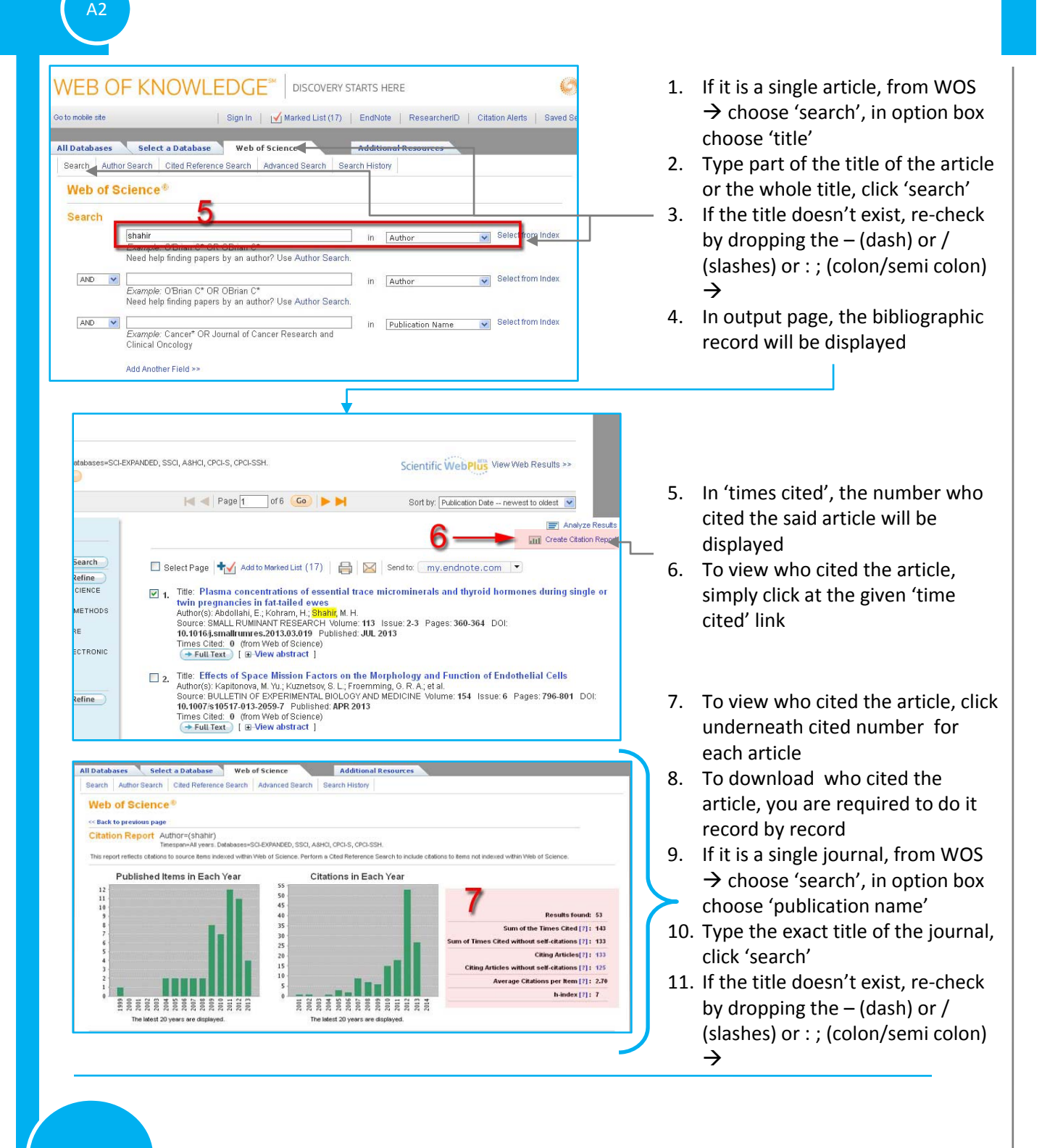

### HOW TO CALCULATE H-INDEX FROM WEB OF SCIENCE

#### To view the UTM List of cited articles:

- 1. Go to page ? And follow section A
- 2. Under WOS, choose 'Advance Search'
- 3. Key-in

A3

- 4. og=univ teknol malaysia or og=univ teknologi Malaysia or og=univ technol malaysia or og=tech univ malaysia or og=malaysia univ technol or og=univ teknol malaysia or og=fac elect engin or og=technol univ malaysia or og=utm or og=univ teknol udai or og=univ tecknol malaysia or og=univ teknol malaysi or og=univ teknoliji malaysia or og=univ teknol malaysia city campus except for og=UTM, click 'search'
- 5. Repeat the step with og=UTM
- 6. If you would like to view the list of cited article, in result screen click at 'create citation report'  $\rightarrow$  in 'Citation Report' display, copy the total record number

| 10001011                                                                                                    | Author S                                                                                                    | earch Cited Reference                                                                                                    | e Search Advan                                                                                                    | ced Search                                                                                                    | Search History                                                                                                    |                                                                                                    |                                                                                                    |                                                                                                    |
|----------------------------------------------------------------------------------------------------|----------------------------------------------------------------------------------------------------|----------------------------------------------------------------------------------------------------|----------------------------------------------------------------------------------------------------|----------------------------------------------------------------------------------------------------|----------------------------------------------------------------------------------------------------|----------------------------------------------------------------------------------------------------|----------------------------------------------------------------------------------------------------|----------------------------------------------------------------------------------------------------|
| Web                                                                                                    | of Sci                                                                                                    | ence®                                                                                                    |                                                                                                    |                                                                                                    | 92 Mi                                                                                                    |                                                                                                    |                                                                                                    | (1)                                                                                                    |
| Adva                                                                                                    | nced Se                                                                                                    | arch                                                                                                    |                                                                                                    |                                                                                                    |                                                                                                    |                                                                                                    |                                                                                                    |                                                                                                    |
| Use fie<br>will ap;<br>Advanc                                                                                                    | ed tags, Boo<br>pear in the S<br>red Search)                                                                                                    | olean operators, parenth<br>Search History table at th<br>I                                                                                                    | eses, and query se<br>e bottom of the pag                                                                                                    | ets to create y<br>ge.(Learn mor                                                                                                    | e about Use                                                                                                    | ful Boolean Operators: .<br>I Tags:                                                                                                    | AND, OR, NOT, SAME, NEAR                                                                                                    |                                                                                                    |
| Ex                                                                                                    | ample: TS=                                                                                                    | (nanotub* SAME carbon)                                                                                                    | ) NOT AU=Smalley                                                                                                    | All Databases                                                                                                    | Select a Database                                                                                                    | Web of Science                                                                                                    | Additional Resources                                                                                                    |                                                                                                    |
| 00=1                                                                                                    | iniv teknol n                                                                                                    | nalavsia or on=univ tekno                                                                                                    | ologi Malavsia or o                                                                                                    | Search Au                                                                                                    | thor Search Cited Reference                                                                                                    | Search Advanced Search                                                                                                    | Search History                                                                                                    |                                                                                                    |
| mala                                                                                                    | vsia or og=                                                                                                    | tech univ malavsia or og                                                                                                    | =malaysia univ tec                                                                                                    | Web of                                                                                                    | Science®                                                                                                    |                                                                                                    |                                                                                                    |                                                                                                    |
|                                                                                                    | iniv teknol u<br>search                                                                                                    | or gg=lag erect enging of a                                                                                                    | jąląysią or og=univ                                                                                                    | Results                                                                                                    | og=univ teknol malaysia or<br>technol or og=univ teknol m<br>tecknol malaysia or og=univ<br>Timespan=All years. Databases=S0<br>Greate Alert / SS                                                                                                    | og=univ teknologi Malay:<br>nalaysia or og=fac elect e<br>/ teknol malaysi or og=ur<br>n=EXPANDED, SSG, A&HCI, CPCI                                                                                                    | sia or og=univ technol malaysia or o<br>ngin or og=technol univ malaysia o<br>iv teknoliji malaysia or og=univ tekr<br>-s, cPCI-SSH.                                                                                                    | og=tech univ malaysia or og=malaysia univ<br>r og=utm or og=univ teknol udal or og=univ<br>ol malaysia city campus                                                                                                    |
| AlL                                                                                                    | rict results i<br>anguages                                                                                                    | All document type                                                                                                    | s below:                                                                                                    | Results: 5,3                                                                                                    | 40                                                                                                    | 🖂 ┥ Pa                                                                                                    | ge 1 of 534 🙆 🕨 树                                                                                                    | Sort by: Publication Date newest to oldest 💌                                                                                                    |
| Engl                                                                                                    | lish<br>kaans                                                                                                    | Article<br>Abstract of Publis                                                                                                    | hed Item                                                                                                    | Define Dee                                                                                                    | ulto                                                                                                    | 1                                                                                                    |                                                                                                    | E Analyze Res                                                                                                    |
| Arat                                                                                                    | bic                                                                                                    | Art Exhibit Review                                                                                                    | w 🖻                                                                                                    | Search within res                                                                                                    | ults for                                                                                                    |                                                                                                    |                                                                                                    | Create Citation Re                                                                                                    |
| Limits: (To save these permanently, sign in or register.)     Web of Science     Timespan     All years     (updated 2013-09-13)     From 1990 to 2013 w (default is all     Prysics ape     From 1990 w to 2013 w (default is all     Prysics ape |                                                                                                    |                                                                                                    | Categories Refine Categories Refine Categories                                                                                                    |                                                                                                    |                                                                                                    |                                                                                                    |                                                                                                    |                                                                                                    |
|                                                                                                    | 0                                                                                                    | From 1 000 w to 201                                                                                                    |                                                                                                    | COMPUT                                                                                                    | APPLIED (512)<br>ER SCIENCE ARTIFICIAL                                                                                                    | Times Cited                                                                                                    | : 0 (from Web of Science)<br>t ] [ ⊞-View abstract ]                                                                                                    |                                                                                                    |
|                                                                                                    | 0                                                                                                    | From 1990 💉 to 201<br>Records processed fror                                                                                                    | 13 👽 (default is a<br>m 2011-01-01                                                                                                    | сомрит<br>to 2013-09                                                                                                    | APPLIED (612)<br>ER SCIENCE ARTIFICIAL                                                                                                    | Times Cited<br>→ Full Tex                                                                                                    | : 0 (from Web of Science)<br>t [⊞-View abstract]                                                                                                    |                                                                                                    |
|                                                                                                    | O I<br>O I                                                                                                    | From 1990 v to 201<br>Records processed from                                                                                                    | 13 💌 (default is a<br>m 2011-01-01                                                                                                    | to 2013-09                                                                                                    | APPLIED (612)<br>ER SCIENCE ARTIFICIAL                                                                                                    | Times Cited<br>(→ Full Tex                                                                                                    | : 0 (from Web of Science)<br>t_ [⊞-View abstract]                                                                                                    |                                                                                                    |
|                                                                                                    | ⊂ i<br>⊂ Citatio<br>⊽ s                                                                                                    | From 1990 v to 201<br>Records processed fror<br>on Databases<br>Science Citation Index E)                                                                                                    | (default is a 2011-01-01<br>xpanded (SCI-EXP                                                                                                    | to 2013-09                                                                                                    | APPLIED (612)<br>ER SCIENCE ARTIFICIAL<br>-19<br>Web of Science                                                                                                    | Times Cited                                                                                                    | : 0 (from Web of Science)<br>▶ [ ⊕-View abstract ]                                                                                                    | 3                                                                                                    |
|                                                                                                    | ⊂ i<br>⊂ Citation<br>▼ s<br>▼ s                                                                                                    | From 1990 v to 201<br>Records processed fror<br>on Databases<br>Science Citation Index Es<br>Social Sciences Citation                                                                                                    | (default is a<br>m 2011-01-01<br>xpanded (SCI-EXP<br>Index (SSCI) - 19                                                                                                    | рнузіся<br>сомент<br>to 2013-09<br><br>PANDED) 19<br>90-present                                                                                                    | APPLIED (542)<br>ER SCIENCE ARTIFICIAL<br>-19<br>Web of Science<br>« Back to previous page                                                                                                    | Times Cited<br>→ Full Tex                                                                                                    | 0 (from Web of Science)<br>▶ [ @-View abstract ]                                                                                                    | 3                                                                                                    |
|                                                                                                    | Citation<br>Citation<br>S<br>S<br>A<br>A                                                                                                    | From 1990 v to 201<br>Records processed from<br>on Databases<br>Science Citation Index Es<br>Social Sciences Citation<br>wits & Humanities Citation                                                                                                    | xpanded (SCI-EXP<br>Index (SSCI) – 19<br>on Index (A&HCI) –                                                                                                    | PHYSICS     COMPUT     comput     to 2013-09     PANDED)19     90-present     -1990-present                                                                                                    | APPUED (6/2)<br>ER SCIENCE ARTIFICIAL<br>-19<br>Web of Science<br>(Itack to previous page<br>Citation Report Oge<br>007                                                                                                    | Times Cited                                                                                                    | (from Web of Science)     (@-View abstract ]  g=univ teknologi Malaysia or og=univ g=univ teknologi malaysia or og=1                                                                                                    | technol malaysia or og=tech univ malay-<br>ter engin or og=technol univ malay-sia or og=utm or                                                                                                    |
|                                                                                                    | Citatio<br>⊡ Citatio<br>V S<br>V A<br>V C                                                                                                    | From 1990 v to 201<br>Records processed from<br>on Databases<br>Science Citation Index El<br>Social Sciences Citation<br>Arts & Humanities Citation<br>Conference Proceedings<br>Conference Proceedings                                                                                                    | (default is a<br>m 2011-01-01<br>xpanded (SCI-EXP<br>index (SSCI) - 19<br>on Index (A&HCI) -<br>s Citation Index-Si<br>c Citation Index-Si                                                                                                    | ANDED)19<br>90-present<br>-1990-present<br>cience (CPCI-<br>ocial Science                                                                                                    | APPUED (6/2)<br>En SOIENCE ARTIFICIAL<br>-19<br>Web of Science<br>(Citation Report Oge<br>S)<br>(Citation Report Oge<br>Oge<br>(Citation Report Oge<br>Oge<br>(Citation Report Oge<br>(Citation Report                                                                                                    | Times Cited<br>+ Full Tex<br>univ teknol malaysia or og<br>malaysia univ technol or c<br>univ teknol udai or og=uni<br>li malaysia utiv technol or c<br>nim technol or og=uni                                                                                                    | (from Web of Science)     (@-View abstract ]  geuniv teknologi Malaysia or ogeuniv gg-univ teknol malaysia or ogefac ele v tecknol malaysia or ogefac ele v                                                                                                    | technol malaysia or ogetech univ malaysia or oge-utm or<br>malaysia or ogetechnol univ malaysia or oge-utm or<br>malaysia or oge-univ                                                                                                    |
|                                                                                                    | Citation<br>Citation<br>S<br>S<br>A<br>Citation<br>S<br>S<br>Citation<br>S<br>S<br>Citation<br>S<br>S<br>S<br>Citation<br>S<br>S<br>S<br>S<br>S<br>S<br>S<br>S<br>S<br>S<br>S<br>S<br>S                                                                                                    | From 1990 v to 201<br>Records processed from<br>on Databases<br>Science Citation Index El<br>Social Sciences Citation<br>Arts & Humanities Citation<br>Conference Proceedings<br>Conference Proceedings                                                                                                    | (default is a<br>m 2011-01-01<br>xpanded (SCI-EXP<br>Index (SSCI) – 19<br>on Index (A&HCI) –<br>s Citation Index-Si<br>s Citation Index-Si                                                                                                    | PHYSICS<br>COMPUT<br>To 2013-09<br>PANDED)19<br>90-present<br>-1990-present<br>cience (CPCI-<br>ocial Science                                                                                                    | APPUED (6/2)<br>ER SCIENCE ARTIFICIAL<br>-19<br>Web of Science<br>(Citation Report ogg<br>S)<br>(Citation Report ogg<br>ogg<br>(Citation Report ogg<br>ogg<br>(Citation Report ogg<br>ogg<br>(Citation Report ogg<br>ogg<br>(Citation Report ogg<br>ogg<br>(Citation Report ogg<br>Ogg<br>(Citation Report ogg<br>Ogg<br>(Citation Report ogg<br>Ogg<br>(Citation Report ogg<br>(Citation Report ogg<br>(Citatio                                                                                                    | Times Cited<br>Full Tex<br>univ teknol malaysia or og<br>malaysia univ technol or o<br>univ teknol udai or og-uni<br>univ technol or of of univ<br>technol udai or og-univ<br>pan-Al vers. Databaser-Soft                                                                                                    | (from Web of Science)     (@-View abstract ]      [@-View abstract ]      [with teknologi Malaysia or og=univ     ge-univ teknol malaysia or og=dac ele     v tecknol malaysia or og=univ teknol     xpan0ec, scci, asHc, Cocls, cPcLSSH.                                                                                                    | technol malaysia or ogetech univ malaysia or oge-utm or<br>malaysia or ogetechnol univ malaysia or oge-utm or<br>malaysia or oge-univ.                                                                                                    |
|                                                                                                    | Citation<br>S<br>S<br>S<br>A<br>Citation<br>S<br>S<br>S<br>S<br>C<br>C<br>C<br>C<br>C<br>C<br>C<br>C<br>C<br>C<br>C<br>C<br>C<br>C<br>C                                                                                                    | From 1990 v to 201<br>Records processed from<br>on Databases<br>Science Citation Index El<br>Social Sciences Citation<br>arts & Humanities Citation<br>Sonference Proceedings<br>Conference Proceedings<br>Its Settings                                                                                       | (default is a<br>m 2011-01-01<br>xpanded (SCI-EXP<br>Index (SSCI) -19:<br>on Index (A&HCI) -<br>s Citation Index- So<br>s Citation Index- So                                                                                                    | PHYSICS<br>COMPUT<br>to (2013-09<br>PANDED)19<br>90-present<br>-1990-present<br>cience (CPCI-<br>ocial Science                                                                                                    | APPUED (5(2)<br>ER SCIENCE ARTIFICIAL<br>-19<br>Web of Science<br>                                                                                                    | Times Cited<br>+ Full Tex<br>uniV teknol malaysia or og-<br>malaysia univ technol or o<br>univ teknol udal or og-uni<br>univ technol or of univ<br>technol udal or og-<br>univ technol or of univ<br>technol udal or og-<br>technol malaysia utiv<br>technol udal or og-<br>technol udal or og-<br>technol udal or | (from Web of Science)     (B)-View abstract ]  g=univ teknologi Malaysia or og=univ og=univ teknol malaysia or og=univ teknol malaysia or og=univ teknol XPANDED, SSCI, ASHO, CPCI-S, CPCI-SSH. o of Science. Perform a Cted Reference Sector                                                                                                    | technol malaysia or og=tech univ malaysia or og=utm or<br>malaysi or og=univ teknoliji malaysia or og=utm vr<br>malaysi or og=univ teknoliji malaysia or og=univ.<br>to include citations to tems not indexed within Web of Science.                                                                                                    |
| Searc                                                                                                    | On<br>On<br>On<br>On<br>On<br>On<br>On<br>On<br>On<br>On                                                                                                    | From 1990 v to 201<br>Records processed from<br>on Databases<br>Social Sciences Citation<br>withs & Humanities Citation<br>withs & Humanities Citation<br>Conference Proceedings<br>the Settings                                                                                                    | (default is a<br>m 2011-01-01<br>xpanded (SCI-EXP<br>Index (SSCI) -19<br>on Index (A&HCI) -<br>s Citation Index- Si<br>s Citation Index- Si                                                                                                    | PHYSICS<br>COMPUT<br>10 2013-09<br>PANDED)19<br>90-present<br>-1990-present<br>cience (CPCI-<br>ocial Science                                                                                                    | APPUED (6/2)<br>En SCIENCE ARTIFICIAL<br>19<br>Web of Science<br>Web of Science<br>Citation Report og<br>0<br>8<br>0<br>0<br>0<br>0<br>0<br>0<br>0<br>0<br>0<br>0<br>0<br>0<br>0                                                                                                    | Times Cited<br>Full Tex<br>univ teknol malaysia or og<br>malaysia univ technol or or<br>univ teknol dai or og-un<br>nol malaysia city campus<br>spom-Al years. Databases-50-L<br>source tens indexed within Viel<br><b>ms in Each Year</b>                                                                                                    | (from Web of Science)     (Be-View abstract ]  g=univ teknologi Malaysia or og=univ g=univ teknol malaysia or og=race ie vr tecknol malaysia or og=race ie vr tecknol malaysia or og=race.     (Science. Perform a Cited Reterence Search     Citations in Each Yei     400                                                                                                    | technol malaysia or og=tech univ malaysia or og=utm or<br>malaysi or og=univ teimoliji malaysia or og=univ<br>malaysi or og=univ teimoliji malaysia or og=univ<br>to include citations to tems not indexed within Web of Science.                                                                                                    |
| Searc                                                                                                    | On<br>On<br>On<br>On<br>S<br>S<br>S<br>S<br>A<br>C<br>C<br>C<br>C<br>C<br>C<br>C<br>C<br>C<br>C<br>C<br>C<br>C<br>C<br>C                                                                                                    | From 1990 v to 201<br>Records processed fror<br>on Databases<br>Science Citation Index Es<br>Social Sciences Citation<br>stris & Humanities Citation<br>Sconference Proceedings<br>Its Settings                                                                                                    | (default is a<br>m 2011-01-01<br>xpanded (SCI-EXP<br>Index (SSCI) -19<br>on Index (A&HCI) -<br>s Citation Index- So<br>s Citation Index- So                                                                                                    | to 2013-09<br>ANDED)19<br>90-present<br>-1990-present<br>cience (CPCI<br>ocial Science                                                                                                    | APPUED (6/2)<br>ER SCIENCE ARTIFICIAL<br>                                                                                                    | Umiv teknol malaysia or og<br>malaysia univ technol or or<br>univ teknol do ro g-un<br>nol malaysia city campus<br>spornAl years. Databaser-SCIE<br>source tens indexed within Viel<br>ms in Each Year                                                                                                    | (from Web of Science)     (E) (B) View abstract ]  g=univ teknologi Malaysia or og=univ g=univ teknologi Malaysia or og=ace ie vr tecknol malaysia or og=univ teknol XFANDED, SSCI, ASHCI, CPCLS, CPCLSSH. of Science. Perform a Cited Reterence Search      (Citations in Each Yes)      3500                                                                                                    | technol malaysia or og=tech univ malaysia or og=utm or<br>malaysi or og=univ teknoliji malaysia or og=univ.<br>to include clations to tems not indexed within Web of Science.                                                                                                    |
| Searc                                                                                                    | Citation<br>Citation<br>S<br>S<br>S<br>A<br>C<br>C<br>C<br>C<br>C<br>C<br>C<br>C<br>C<br>C<br>C<br>C<br>C<br>C<br>C<br>C                                                                                                    | From 1990 v to 201<br>Records processed fror<br>on Databases<br>Science Citation Index Es<br>Social Sciences Citation<br>strs & Hurnanities Citation<br>strs & Hurnanities Citation<br>Conference Proceedings<br>the Settings                                                                                 | (default is a<br>m 2011-01-01<br>xpanded (SCI-EXP<br>index (SSCI) - 19<br>on Index (A&HCI) -<br>s Citation Index- So<br>s Citation Index- So                                                                                                    | Create Alert                                                                                                    | APPUBE (6/2)<br>ER SCIENCE ARTIFICIAL<br>                                                                                                    | Times Cited<br>Full Tex<br>univ teknol malaysia or og<br>malaysia univ technol or or<br>univ teknol dai or og-un<br>nol malaysia city campus<br>sporvAl years. Databases-SCIE<br>ms in Each Year                                                                                                    | (from Web of Science)     (E) (B) View abstract ]  g=univ teknologi Malaysia or og=univ g=univ teknol malaysia or og=rac iel v tecknol malaysia or og=univ teknol SRANEED, SSCI, ASHCI, CPGLS, CPCLSSH, of Science. Perform a Cted Reterence Seach      (tations in Each Yea)      (300                                                                                                    | technol malaysia or og=tech univ malaysia or og=utm or<br>malaysi or og=univ teknoliji malaysia or og=univ.<br>to include citations to items not indexed within Web of Science.<br>ar                                                                                                    |
| Searc                                                                                                    | Ch Histor<br>Results                                                                                                    | From 1990 v to 201<br>Records processed fror<br>on Databases<br>Science Citation Index Es<br>Social Sciences Citation<br>Mrts & Hurmanities Citation<br>Conference Proceedings<br>Conference Proceedings<br>Its Settings                                                                                      | (default is a<br>m 2011-01-01<br>xpanded (SCI-EXP<br>index (SSCI) - 19<br>on Index (A&HCI) -<br>s Citation Index- So<br>s Citation Index- So<br>Save History /                                                                                                    | Create Alert                                                                                                    | APPUBE (6/2)<br>ER SCIENCE ARTIFICIAL<br>-19<br>Web of Science<br>(Citation Report og-<br>Citation Report og-<br>text<br>Tris report refects citations to<br>Published Ite<br>1200-<br>1000-<br>800-                                                                                                    | Times Cited<br>Full Tex<br>univ teknol malaysia or og<br>malaysia univ technol or or<br>univ teknol dai or og-un<br>nol malaysia city campus<br>sporvAl years. Databases-SCIE<br>ms in Each Year                                                                                                    | (from Web of Science)     (E) (B)-View abstract ]      (B)-View abstract ]      (B)-View abstract ]      (C)      (C)      (                                                                                                    | technol malaysia or og=tech univ malaysia or og=utm or<br>malaysi or og=univ teknolij malaysia or og=univ<br>to include citations to items not indexed within Web of Science.<br>ar<br>Tesuits found:<br>Burn of the Times Cited [2] :                                                                                                    |
| Searc<br>Set<br>#1                                                                                                    | Chatic<br>Chatic<br>Chati                                                  | From 1990 v to 201<br>Records processed fror<br>on Databases<br>Science Citation Index Es<br>Social Sciences Citation<br>Mrs & Hurnanities Citation<br>Sconference Proceedings<br>to Settings                                                                                                    | (default is a<br>m 2011-01-01<br>xpanded (SCI-EXP<br>index (SSCI) - 19<br>on Index (A&HCI) -<br>s Citation Index- So<br>s Citation Index- So<br>Save History /                                                                                                    | Create Alert                                                                                                    | APPUBE (6/2)<br>En science Antificial<br>Web of Science<br>Web of Science<br>Citation Report og-<br>og-<br>og-<br>texi<br>Tris report refects chilons to<br>Published Ite<br>1200-<br>1000-<br>800-<br>800- | Times Cited<br>Full Tex<br>univ teknol malaysia or og<br>malaysia univ technol or or<br>univ teknol dai or og-un<br>nol malaysia city campus<br>sporvAl years. Databases-SCHE<br>ms in Each Year                                                                                                    | (from Web of Science)     (E) (from Web of Science)     (E) (E) View abstract ]  g=univ teknologi Malaysia or og=univ g=univ teknol malaysia or og=rac ele     v tecknol malaysia or og=rac ele     v tecknol malaysia or og=rac ele                                                                                                    | technol malaysia or og=tech univ malaysia or og=utm or<br>malaysi or og=univ teknolij malaysia or og=univ<br>to include citations to items not indexed within Web of Science.<br>ar<br>Terminal Sum of the Times Cited [?] :<br>Sum of Times Cited without self-citations [?] :                                                                                                    |
| Searc<br>Set<br>#1                                                                                                    | Chatie<br>Chatie<br>Chat | From 1990 v to 201<br>Records processed fror<br>on Databases<br>Science Citation Index Es<br>Social Sciences Citation<br>Mrs & Humanities Citation<br>Sconference Proceedings<br>Conference Proceedings<br>Its Settings                                                                                       | (default is a<br>m 2011-01-01<br>xpanded (SCI-EXP<br>index (SSCI) - 19<br>on Index (SSCI) - 19<br>on Index (A&HCI) -<br>s Citation Index- Si<br>s Citation Index- Si<br>s Citation Index- Si<br>s Citation Index- Si<br>s citation Index- Si<br>s citation I    | Create Alert Cogel Malaysia Cogel Malaysia Cogel Ma | APPUED (5/2)<br>En science Antificial<br>Web of Science<br>Web of Science<br>Citation Report og-<br>og-<br>st<br>Citation Report og-<br>og-<br>teid<br>Tris<br>Published Ite<br>1200-<br>1000-<br>00-<br>00-<br>00-<br>00-<br>00-<br>00-                                                                                                    | Univ teknol malaysia or og<br>malaysia univ technol or or<br>univ teknol do or og-un<br>nol malaysia tity campus<br>sporvAl years. Databases-SGLB<br>ma in Each Year                                                                                                    | (from Web of Science)     (E) (from Web of Science)     (E) (E) View abstract ]  g=univ teknologi Malaysia or og=univ g=univ teknol malaysia or og=rac iel     v tecknol malaysia or og=rac iel     v tecknol malaysia or og=rac iel                                                                                                    | technol malaysia or og=tech univ mala ysia or og=uth or<br>malaysi or og=univ teknolij malaysia or og=univ<br>to include citations to items not indexed within Web of Science.                                                                                                    |
| Searc<br>Set<br>#1                                                                                                    | Citation<br>Citation<br>Solution<br>Solution<br>Citation<br>Solution<br>Solution<br>Citation<br>Solution<br>Citation<br>Solution<br>Citation<br>Solution<br>Solution<br>Citation<br>Solution<br>Solution<br>Citation<br>Solution<br>Solution<br>Citation<br>Solution<br>Citation<br>Solution<br>Citation<br>Solution<br>Citation<br>Solution<br>Citation<br>Solution<br>Citation<br>Citat                                                                                                    | From 1990 v to 201<br>Records processed fror<br>on Databases<br>Science Citation Index Eb<br>Social Sciences Citation<br>sits & Humanities Citation<br>sits & Humanities Citation<br>conference Proceedings<br>the Settings                                                                                   | (default is a<br>m 2011-01-01<br>xpanded (SCI-EXP<br>index (SSCI) - 19<br>on Index (A&HCI) -<br>s Citation Index-Si<br>s Citation Index-Si<br>Save History /<br>ia or og=univ tekno<br>sia univ technol or<br>pop_univ tekno<br>pop_soc. aerect                                                                                                    | Create Alert Create Alert Creat | APPUED 6/12)<br>En science Antificial                                                                                                    | Univ teknol malaysia or og<br>malaysia univ technol or or<br>univ teknol do or og-un<br>nol malaysia tity campus<br>sporvAl years. Dabbases-SGLB<br>source fansi indexed within Velat<br>ms in Each Year                                                                                                    | (from Web of Science)     (E) (from Web of Science)     (E) (E) View abstract ]  g=univ teknologi Malaysia or og=univ g=univ teknologi Malaysia or og=ace ie v tecknol malaysia or og=univ teknol Science. Perform a Cted Reterence Search      (Citations in Each Yes     (1000     (1000     (1000     (1000     (1000     (1000     (1000     (1000     (1000     (1000     (1000     (1000     (1000     (1000     (1000     (1000     (1000     (1000     (1000     (1000     (1000     (1000     (1000     (1000     (1000     (1000     (1000     (1000     (1000     (1000     (1000     (1000     (1000     (1000     (1000     (1000     (1000     (1000     (1000     (1000     (1000     (1000     (1000     (1000     (1000     (1000     (1000     (1000     (1000     (1000     (1000     (1000     (1000     (1000     (1000     (1000     (1000     (1000     (1000     (1000     (1000     (1000     (1000     (1000     (1000     (1000     (1000     (1000     (1000     (1000     (1000     (1000     (1000     (1000     (1000     (1000     (1000     (1000     (1000     (1000     (1000     (1000     (1000     (1000     (1000     (1000     (1000     (1000     (1000     (1000     (1000     (1000     (1000     (1000     (1000     (1000     (1000     (1000     (1000     (1000     (1000     (1000     (1000     (1000     (1000     (1000     (1000     (1000     (1000     (1000     (1000     (1000     (1000     (1000     (1000     (1000     (1000     (1000     (1000     (1000     (1000     (1000     (1000     (1000     (1000     (1000     (1000     (1000     (1000     (1000     (1000     (1000     (1000     (1000     (1000     (1000     (1000     (1000     (1000     (1000     (1000     (1000     (1000     (1000     (1000     (1000     (1000     (1000     (1000     (1000     (1000     (1000     (1000     (1000     (1000     (1000     (1000     (1000     (1000     (1000     (1000     (1000     (1000     (1000     (1000     (1000     (1000     (1000     (1000     (1000     (1000     (1000     (1000     (1000     (1000     (1000     (1000     (100                                                                                                    | technol malaysia or og=tech univ malaysia or og=uth or<br>imalaysi or og=univ teknolij malaysia or og=univ<br>to include citations to tens not indexed within Web of Science.<br>ar                                                                                                    |
| Set<br>#1                                                                                                    | C inti-<br>C inti-<br>C inti-<br>C is<br>C is                                                                                                    | From 1990 v to 201<br>Records processed fror<br>on Databases<br>Science Citation Index Eb<br>Social Sciences Citation<br>arts & Humanities Citation<br>arts & Humanities Citation<br>conference Proceedings<br>the Settings                                                                                   | (default is a<br>m 2011-01-01<br>xpanded (SCI-EXP<br>index (SSCI) - 19<br>on Index (A&HCI) -<br>s Citation Index-Si<br>s Citation Index-Si<br>Save History /<br>ia or og=univ tekni<br>sia univ technol or<br>m or og=univ tekni<br>sia univ technol or<br>og=univ tekni<br>sia univ technol or<br>og=univ tekni<br>sia or og=univ tekni<br>sia or og=univ tekn | Create Alert Create Alert                                                                                                    | APPUED 6122<br>En science Antificial<br>Web of Science<br>Web of Science<br>Citation Report og-<br>og-<br>8<br>This report refects citations to<br>Published Ite<br>1200-<br>1000-<br>800-<br>800-  | Times Cited<br>Full Tex<br>univ teknol malaysia or og-<br>malaysia univ technol or or<br>univ teknol dai or og-un<br>nol malaysia city campus<br>spon-Al years. Dabases-SGLB<br>source tensi indexed with V4et<br><b>ms in Each Year</b>                                                                                                    | (from Web of Science)     (E) (from Web of Science)     (E) (E) View abstract ]  g=univ teknologi Malaysia or og=univ g=univ teknologi Malaysia or og=univ g=univ teknologi Malaysia or og=univ science. Science. Science. Science. Science. Science. Science. Perform a Ceta Reterence Search     (Citations in Each Yes     (Science. Perform a Ceta Reterence Search     (Science. Perform a Ceta Reterence Search     (Science. Perform a C                                                                                                    | technol malaysia or og=tech univ malaysia or og=utm or<br>malaysi or og=univ teknolij malaysia or og=univ.<br>to include citations to tems not indexed within Web of Science.<br>ar<br>The state of the Times Cited [?]:<br>Sum of the Times Cited without self-citations [?]:<br>Citing Articles without self-citations [?]:<br>Citing Articles without self-citations [?]:<br>Average Citations per Rem [?]:<br>bindex [?]: |
| Searc<br>Set<br>#1                                                                                                    | C it ative<br>S S<br>S A<br>C C<br>C C<br>C C<br>C C<br>C C<br>C C<br>C C<br>C C<br>C<br>C C<br>C<br>C C<br>C<br>C<br>C<br>C<br>C<br>C<br>C<br>C<br>C<br>C<br>C<br>C<br>C<br>C<br>C<br>C<br>C<br>C<br>C                                                                                                    | From 1990 v to 201 Records processed fror on Databases Social Science Citation Index Eb Social Science Scitation arts & Humanities Citatio Conference Proceedings Its Settings Ity og=univ teknol malaysis malaysia or og=malays univ malaysia or og=malays U or og=univ teknol malaysis Databases=SCI-EXPAND | (default is a<br>m 2011-01-01<br>xpanded (SCI-EXP<br>index (SSC) - 19<br>on Index (A&HC) -<br>s Citation Index-Si<br>s Citation Index-Si<br>Save History /<br>ia or og=univ tekno<br>sia univ technol or<br>mor og=univ tekno<br>laysia or og=univ tekno<br>laysia                                  | Create Alert  Create Alert  ologi Malaysia  olugi concers  olugi concers  concers  c | APPUED (5(2)<br>En science Antificial                                                                                                    | Times Cited<br>Full Tex<br>univ teknol malaysia or og<br>malaysia univ technol or or<br>univ teknol dai or og-un<br>nol malaysia city campus<br>spomAl yetrs. Database=SGLB<br>source tensi indexed within Velat<br><b>ms in Each Year</b>                                                                                                    | 0 (from Web of Science)<br>(e) (from Web of Science)<br>(from Web abstract ]<br>g=univ teknologi Malaysia or og=univ<br>g=univ teknologi Malaysia or og=univ<br>teknologi Malaysia or og=univ<br>teknologi Malaysia or og=univ<br>teknologi Malaysia or og | technol malaysia or og=tech univ malaysia or og=utm or<br>malaysi or og=univ teknolij malaysia or og=univ.<br>to include clations to tems not indexed within Web of Science.<br>ar<br>The sum of the Times Cited [?] :<br>Sum of the Times Cited without self-citations [?] :<br>Citing Articles without self-citations [?] :<br>Average Citations per left [?] :<br>bindex [?] :                                             |

### HOW TO CALCULATE H-INDEX FROM SCOPUS

How to confirm: **UTM** LIBRARIES The article or journal is indexed in 1. portal.psz.utm.my InformationExcollence SCOPUS To view who has cited the article 2. To view the UTM list of cited 3. Highlight OUTM 102 MILLATOMIC articles t Congratulations to Our Prof. Ir. Dr. Wahld bin Omar on Appointed as the New Vice Ch versiti Teknologi Malaysia ٦g. 0 0 **3 0 0** 1 Welcome Library Apps nterlibrary Loan New Postgraduate Students E-Poper Go to http://ent.library.utm.my **OUTM** Welcome to e-Resource UTMLIBRARIES UTM ΞZ p://ezyproxy.psz.utm.my PLEASE LOG IN Or http://Ezproxy.psz.utm.my LOGIN and Login using your ACID account ONLINE DATABASES: Subscribed online databases titles are only USERNAME UTM Library registered members. Please login with your ACID@I Please note that Copyright rules must be observed when down PASSWORD printina. · For security reasons, please log out and exit your web browser Login done accessing services that require authentication! Forgot your password/ACID? ACID FAQs UTM **UTM** LIBRARIES 111 Choose online database folder and click at ITT 2.3 **SCOPUS** E-RESOURCES (EZproxy) E-Resources (EZproxy) SAE Digital Library S SAGE Journals SUMMONOUTM UTMLibrary -> SAGE IMechE -> SAGE Research Methods Online Databases ScienceDirect e Interlibrary Loan Scientific.Net Corporate Presentation ...... SciFinder (Open link in new tab) First time user-self registration (click here) Scopus SciVal Spotlight (accessible only to UTM Academics & UTM Researchers) Request for log in (click here) SIAM Journals Online (Society for Industrial & Applied Mathematics) SIRIMLink (OPAC only) SPIE Digital Library SpringerLink -- > Lecture Notes in Computer Science (via SpringerLink)

### **CITED ARTICLES FROM SCOPUS**

B2

| Scopus      | 5                                                                                                    |                                                                                                    |                                                                                                    |                  |                                                                                                    | Register   Login                                                                                                    |
|-------------|----------------------------------------------------------------------------------------------------|----------------------------------------------------------------------------------------------------|----------------------------------------------------------------------------------------------------|------------------|----------------------------------------------------------------------------------------------------|----------------------------------------------------------------------------------------------------|
| Search   So | urces   Analytics   Alerts   Mylist   Se                                                                                                    | ttings                                                                                                    |                                                                                                    |                  |                                                                                                    | Help I Tutorial                                                                                                    |
| Updates to  | Scopus. Click here for details                                                                                                    |                                                                                                    |                                                                                                    |                  |                                                                                                    |                                                                                                    |
| Document    | search Author search Affiliation search                                                                                                    | Advanced sea                                                                                                    | th                                                                                                    |                  |                                                                                                    |                                                                                                    |
| Search for: | biochemistry and biotechnology         E.g., Treat attack* AND stress         Limit to:         Date Range (recurve)         ③ Published 2011 ♥ to Present         △ Added to Bcopus in the last; 7 ♥ days         Subject Aress         ☑ Life Sciences (+ 4,000 titles.)         ♥ Health Sciences (+ 6,000 titles. 100% Medin | in Article<br>All Fiel<br>Action<br>First A.<br>Source<br>Source<br>Article<br>DOI<br>CODE<br>DOI<br>Refere<br>Conter<br>Article<br>Article | Title, Abstract, Key<br>39<br>1100, Abstract, Key<br>1100, Abstract, Key<br>1100, Abstract, Key<br>100, Abstract, Key<br>100, Abstract, Key<br>100, Chief, Abstract, Key<br>100, Chief, Abstract, Key | Second Second Fi | Provide a second second | Resources<br>Follow @Scopus on Twitter for<br>updates, news and more<br>Access training videos<br>Learn about alerts and registration |
| Search his  | tory                                                                                                    | Affiliati                                                                                                    | on Country<br>al Name                                                                                                    |                  | Hide 🖂                                                                                                    |                                                                                                    |
|             | Combine queries                                                                                                    | e.g. (#1 AND #2) AN                                                                                                    | NOT #3 See                                                                                                    | arch ? Combi     | ning queries                                                                                                    |                                                                                                    |
| Search      |                                                                                                    | Results                                                                                                    | Set feed Set alert                                                                                                    | Save Edi         | t Delete                                                                                                    |                                                                                                    |
| 1 TITLE-ABS | REY(data mining library)                                                                                                    | 1,613                                                                                                    |                                                                                                    |                  | x                                                                                                    |                                                                                                    |

To determine which author names should be grouped together under a single identifier number, the Scopus Author Identifier uses an algorithm that matches author names based on their <u>affiliation</u>, <u>address</u>, <u>subject area</u>, <u>source title</u>, <u>dates of publication</u>, <u>citations</u>, <u>and co-authors</u>. Documents with insufficient data may not be matched, this can lead to more than one entry in the results list for the same author. By default, only details pages matched to more than one document in Scopus are shown in search results.

Example: Prof. Madya. Dr. Shahir Samad, (Shahir, S) Key in author's initial entry (AUTHOR) Universiti Teknologi Malaysia (affiliation)

| Search Sources Analytics Alerts My It Settings Updates to Scopus. Click here for details Document search Author search Affiliation search Advanced search Last Name Last Name La | ? Search tips<br>First Name<br>Search                                                                                                    |
|----------------------------------------------------------------------------------------------------|----------------------------------------------------------------------------------------------------|
| After see the list of hits, click to view citation overview                                                                                                    | Make Author Selection         Author Last Name         Shamsir         Shamsir         Eg., smith         Eg., smith         Universiti Teknologi Malaysia         Eg., university of toronto         Search                                                                                                    |
|                                                                                                    | Image and the document in search results:       Author results:         Author results:       Image: Author results:         Limit to       Exclude         Source Title       Image: Authors         Inth International (1)>       Conference on Computer Modelling         Computer Modelling       Shamsir, Shahir, Mohd S.         Image: Shamsir, Shahir, Mohd S.       Show Last Title         Biochemistry, Computer Modelling       Shamsir, Shahir, Mohd S. |

### HOW TO CALCULATE H-INDEX FROM SCOPUS

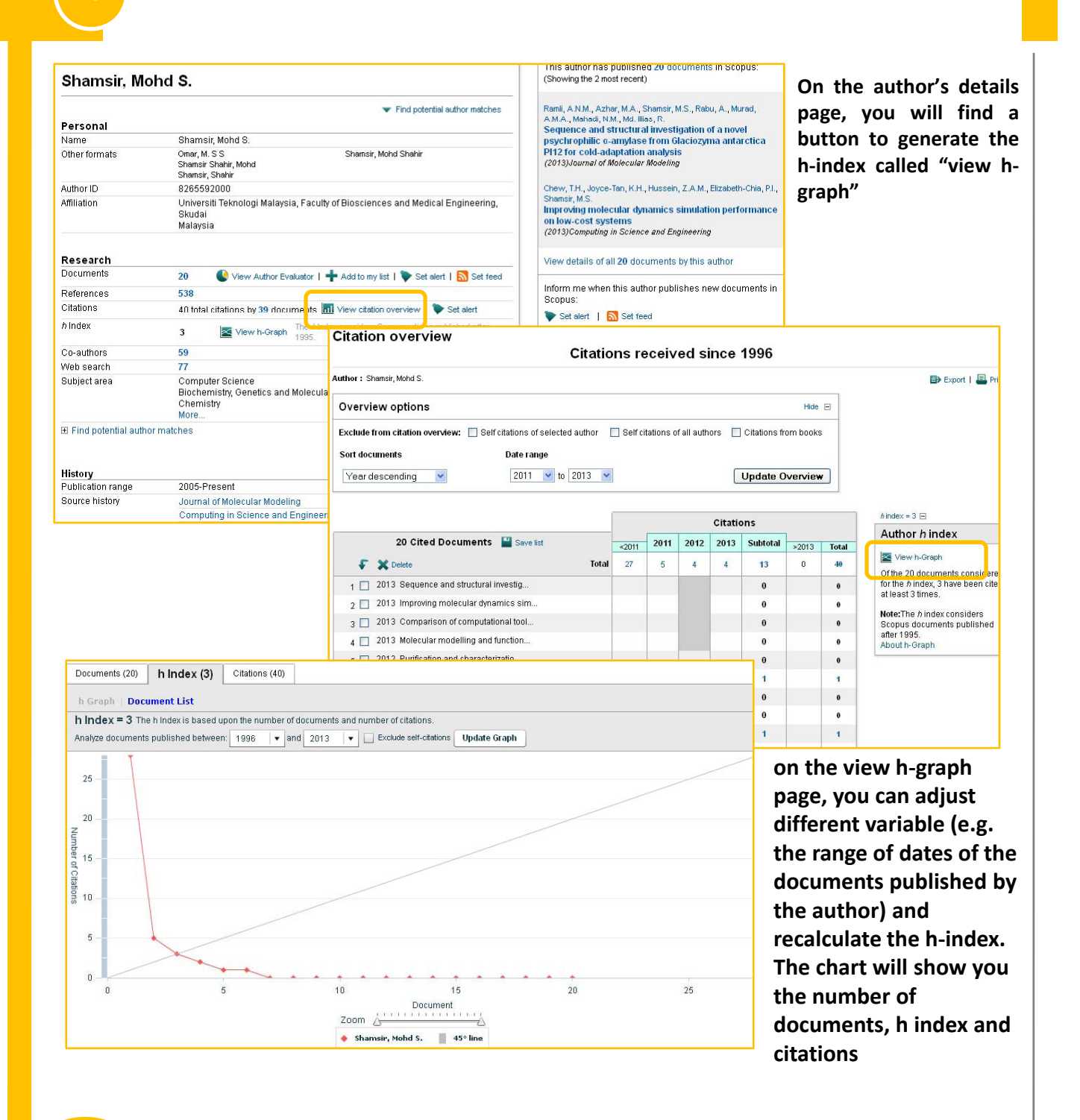

B3

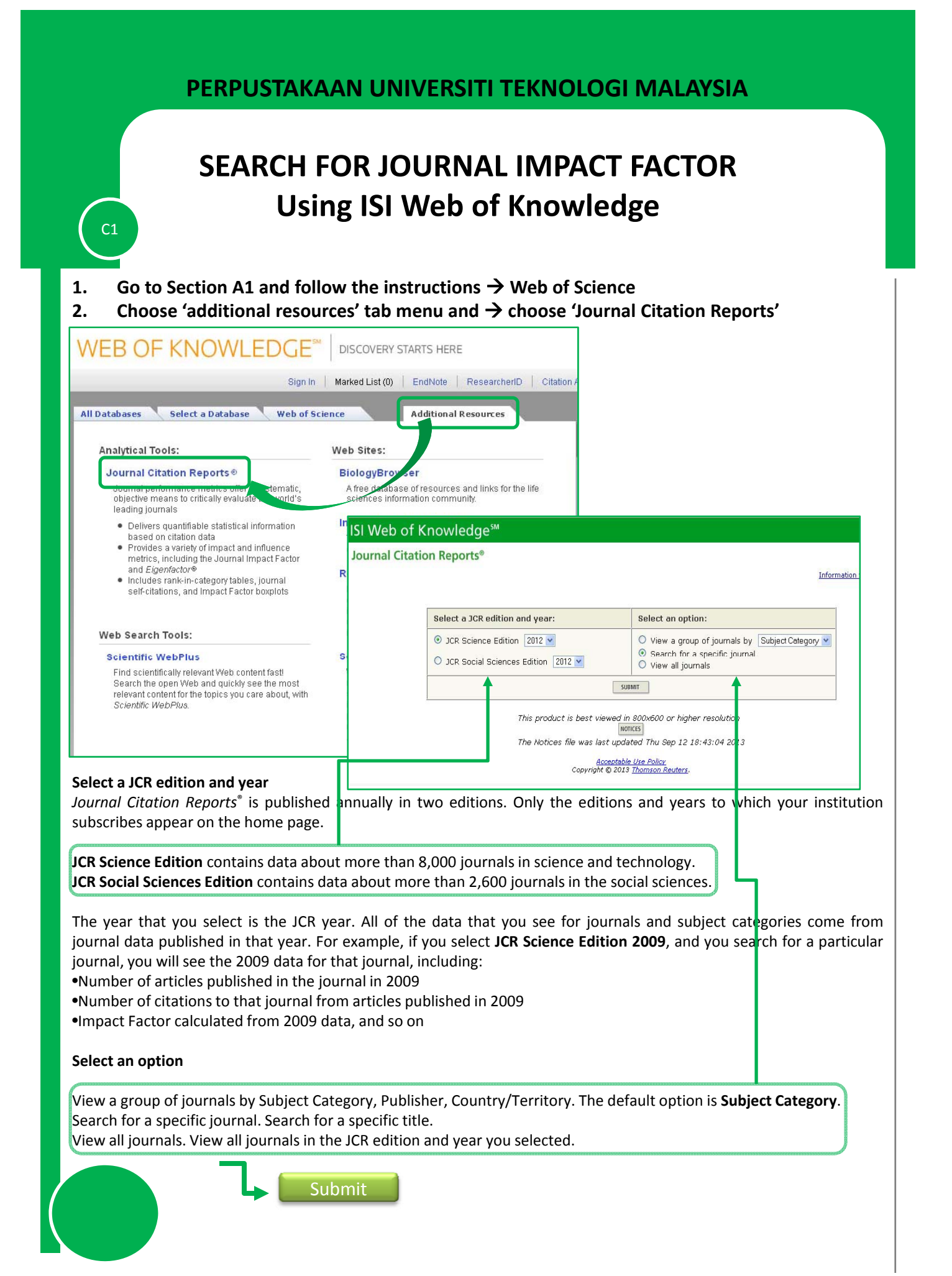

### SEARCH FOR JOURNAL IMPACT FACTOR Using ISI Web of Knowledge

C2

| ISI Web of Knowledge <sup>™</sup>                                                                                      |                                                                                                    |                                                                                                    |          |
|----------------------------------------------------------------------------------------------------|----------------------------------------------------------------------------------------------------|----------------------------------------------------------------------------------------------------|----------|
| Journal Citation Reports®                                                                                              |                                                                                                    |                                                                                                    |          |
| WELCOME ? HELP                                                                                                    |                                                                                                    |                                                                                                    | 2012 JCR |
| Journal Search                                                                                                    |                                                                                                    |                                                                                                    | 101      |
| 1) Search hu                                                                                                    | 2) Tune search term                                                                                                    |                                                                                                    |          |
| 1) Search by                                                                                                    | . Z) Type search term                                                                                                    |                                                                                                    |          |
| Full Journal Tit                                                                                                    | In the words from journa                                                                                                    | al title of 155N ( <u>view list of full journal titles</u> )                                                                                                    |          |
|                                                                                                    | SEARCH                                                                                                    |                                                                                                    |          |
| 8.77                                                                                                    |                                                                                                    |                                                                                                    |          |
| Searca                                                                                                    | h Examples:<br>Full Journal Title: Enter JOURNAL<br>or JOURNAL Of<br>viated Journal Title: Enter J CELL PF<br>Title Word: Enter CELLULA<br>ISSN: Enter 0021-95                                                                                                    | OF CELLULAR PHYSIOLOGY<br>CELL* ( <u>more examples</u> )<br>HYSIOL or J CELL * ( <u>more examples</u> )<br>R or CELL* ( <u>more examples</u> )<br>41 or other ISSN ( <u>more examples</u> ) |          |
|                                                                                                    | Acceptable Use<br>Copyright © 2013 Tho                                                                                                    | Policy<br>mson Reuters.                                                                                                    |          |
| Journal Citation Reports® <u>             welcome</u>                                                                  |                                                                                                    | 2012 JCR Science Edition                                                                                                    |          |
| Journal Summary List<br>Journals from: search Full Journal Title for 'JOURNAL<br>Sorted by: Journal Title V SORT AGAIN | OF BIOCHEMISTRY'                                                                                                    | Journal Title Changes                                                                                                    |          |
| Journals 1 - 1 (of 1)                                                                                                  |                                                                                                    | Page 1 of 1                                                                                                    |          |
| MARK ALL UPDATE MARKED LIST Ranking                                                                                    | is based on your journal and sort selection                                                                                                    | 15.                                                                                                    |          |
|                                                                                                    |                                                                                                    |                                                                                                    |          |
| Abbreviated Journal<br>Title                                                                                           | JCR Data jj                                                                                                    | Eigenfactor® Metrics j                                                                                                    |          |
| (linked to journal information)                                                                                        | Cites Factor Factor Fac | Cited Eigenfactor® Influence®<br>Half-life Score Score                                                                                                    |          |
| 1 <u>J BIOCHEM</u> 0021-924X                                                                                           | 8591 2.719 2.286 0.377 130                                                                                                    | >10.0 0.01207 0.789                                                                                                    |          |
|                                                                                                    |                                                                                                    | 1 1                                                                                                    |          |
| MARK ALL UPDATE MARKED LIST                                                                                            |                                                                                                    | 2012 Jun 10 10702                                                                                                    |          |
| Journals 1 - 1 (of 1)                                                                                                  |                                                                                                    | Page 1 of 1                                                                                                    |          |
| Full Journal Title:                                                                                                    | JOURNAL OF BIO                                                                                                    | OCHEMISTRY                                                                                                    |          |
| ISO Abbrev. Title                                                                                                    | J. Biochem.                                                                                                    |                                                                                                    |          |
| JCR Abbrev. Title:                                                                                                    | J BIOCHEM                                                                                                    |                                                                                                    |          |
| ISSN:                                                                                                    | 0021-924X                                                                                                    |                                                                                                    |          |
| Issues/Year:                                                                                                    |                                                                                                    |                                                                                                    |          |
| Language:                                                                                                    |                                                                                                    |                                                                                                    |          |
| Journal Country/                                                                                                    | IErritory: JAPAN                                                                                                    |                                                                                                    |          |
| Publisher:                                                                                                    |                                                                                                    |                                                                                                    |          |
| Subject Categorie                                                                                                    | S. BIUCHEIVIISTRY                                                                                                    | Q IVIOLECULAR BIULUGY                                                                                                    |          |
|                                                                                                    |                                                                                                    |                                                                                                    |          |

### SEARCH FOR JOURNAL IMPACT FACTOR Using ISI Web of Knowledge

**C**3

| Details                              | ISI Web of Knowledge™                                                                                                    |                                       |
|--------------------------------------|----------------------------------------------------------------------------------------------------|---------------------------------------|
|                                      | Journal Citation Reports <sup>®</sup>                                                                                                    |                                       |
|                                      | WELCOME 2 HELP                                                                                                    | 2012 JCR Science Editi                |
|                                      | Dournal Summary List                                                                                                    | Journal Title Chang                   |
|                                      | Sorted by: Journal Title V SORTAGAN                                                                                                    |                                       |
|                                      | Journals 1 - 1 (of 1)     Image: Comparison of the second comparison of the second comparison o                           | Page 1 o                              |
|                                      | Abbreviated Journal JCR Data i) Eig                                                                                                    | enfactor® Metrics j                   |
|                                      | Mark         Rank         Title<br>(linked to journal<br>information)         ISSN         Total<br>Cites         Impact<br>Factor         5-Year<br>Impact<br>Factor         Immediacy<br>Index<br>Factor         Articles         Cited<br>Half-life         Eigend<br>Factor                                                                                                    | actor® Article<br>Influence®<br>Score |
|                                      | 1         J BIOCHEM         0021-924X         8591         2.719         2.286         0.377         130         >10.0         0                                                                                                    | .01207 0.789                          |
|                                      | MARK ALL UPDATE MARKED LIST<br>Journals 1 - 1 (of 1)                                                                                                    | Page 1 of                             |
|                                      |                                                                                                    |                                       |
| Cites in 20<br>to items<br>published | D12         Number of           2011 =         374         items         2011 =         143           in:         published in:         published in:         143                                                                                                    |                                       |
|                                      | 2010 =4882010 =174Sum:862Sum:317                                                                                                    |                                       |
| Calculatio                           | on: <u>Cites to recent items</u> 862<br>Number of recent items 317 <b>2.719</b>                                                                                                    |                                       |
| Cites in {20<br>published            | D12} to items 2011 = 374 Number of items 2011 = 2011 = 20110 = 2011 = 20110 = 20110 = 20110 = 201100 = 2010 | 143                                   |
|                                      | 2010 = 488 2010 =                                                                                                    | 174                                   |
|                                      | 2009 = 441 2009 =                                                                                                    | 193                                   |
|                                      | 2008 = 381 2008 =                                                                                                    | 179                                   |
|                                      | Sum: 1993 Sum:                                                                                                    | 872                                   |
|                                      |                                                                                                    |                                       |
| Calculati                            | on: <u>Cites to recent items</u> <u>1993</u> = <b>2.286</b>                                                                                                    | )                                     |
|                                      | Number of recent items 872                                                                                                    |                                       |